# Mode opératoire Inscription IMBC92 – Saison 2020/2021

## **Documents indispensables**

- <u>Certificat médical</u> : Pour ceux dont le certificat médical atteint les 3 ans ou qui veulent en fournir un nouveau, il faut avoir **ABSOLUMENT** son certificat en version numérique à disposition avant de commencer la procédure d'inscription.
- **Justificatif domicile**: Pour les résidents d'Issy-les-Moulineaux, un justificatif de domicile est demandé pour pouvoir bénéficier des 10% de réduction.
- <u>Justificatif étudiant/chômeur</u>: Pour les étudiants et les chômeurs, un justificatif est demandé pour pouvoir bénéficier du tarif adéquat.
- Justificatif paire (parent + enfant) : Pour les paires (1 parent et 1 enfant), joignez une lettre signée par le parent contenant les noms et prénoms des 2 joueurs.

Un conseil : il vaut mieux utiliser le navigateur CHROME (pensez à le mettre à jour si nécessaire).

## Pour renouveler sa licence dans le club

1- Se connecter au site <u>www.myffbad.fr</u>

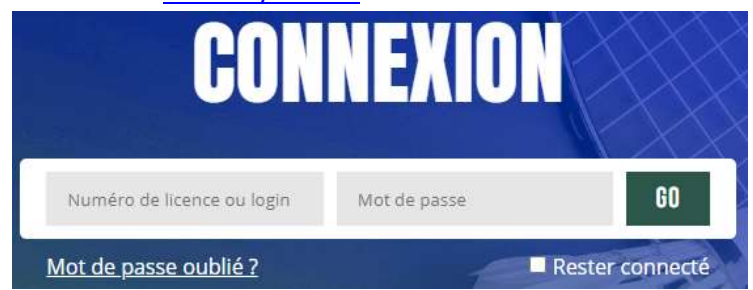

Login : <votre numéro de licence> (au format 8 chiffres, par ex : 00123456) => une procédure pour retrouver son numéro de licence est disponible à la fin de ce document

Mot de passe : <recu dans un mail de la FFBad>

En cas d'oubli, n'hésitez à cliquer sur « Mot de passe oublié ? »

2- Cliquer sur votre menu en haut à droite, puis « Renouveler ma licence » et/ou sur le popup d'arrivée sur l'espace

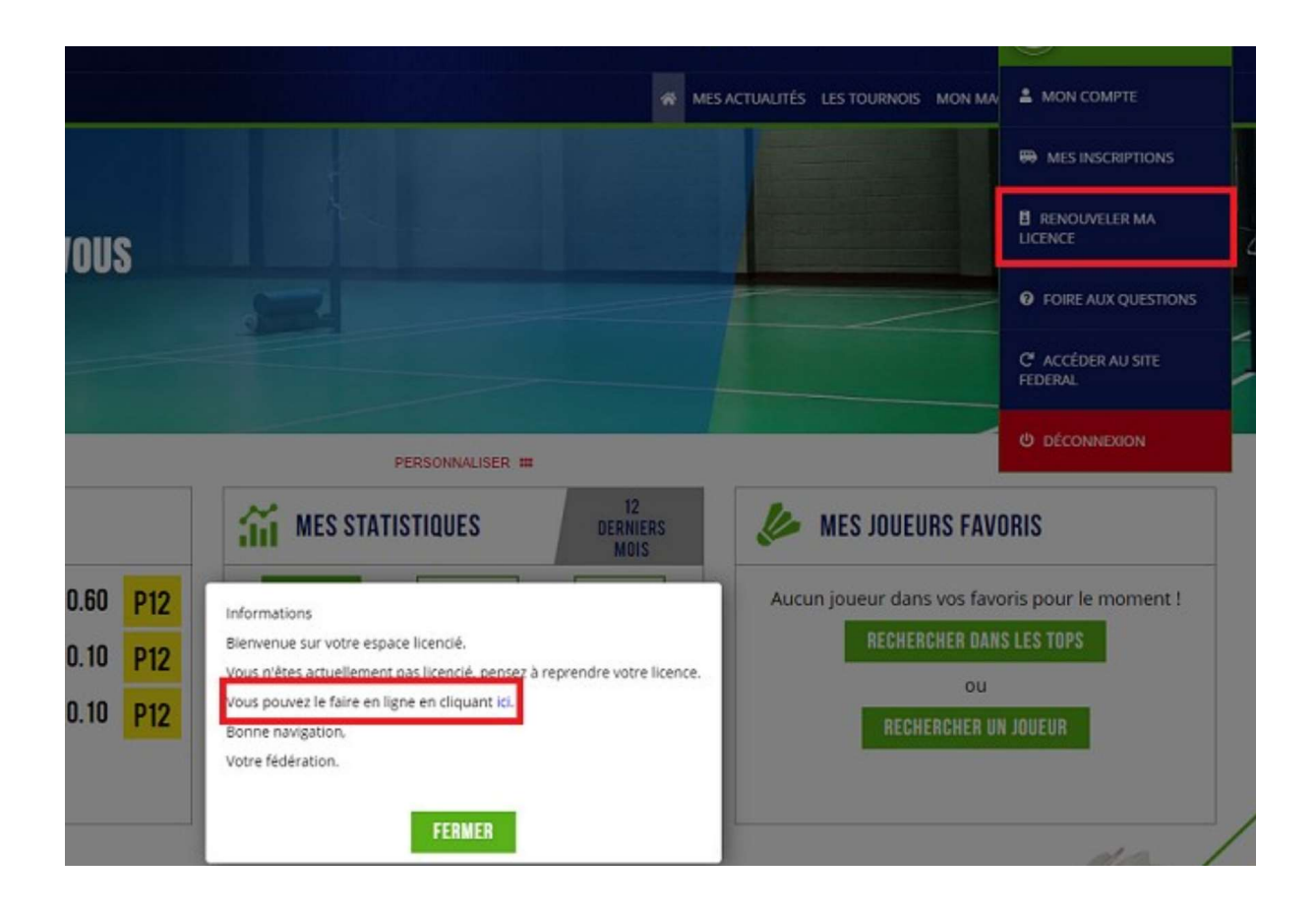

### Pour les licenciés dans un autre club la saison dernière

1- Se connecter au site www.myffbad.fr

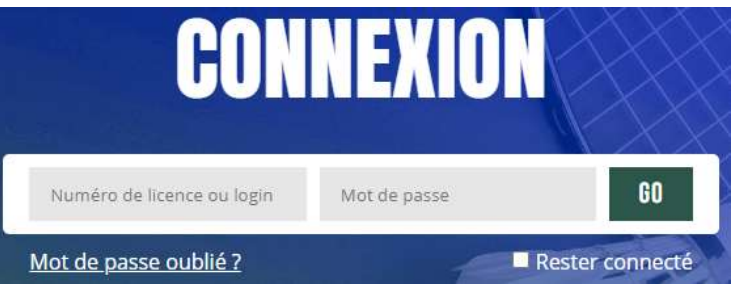

Login : <votre numéro de licence> (au format 8 chiffres, par ex : 00123456) => une procédure pour retrouver son numéro de licence est disponible à la fin de ce document

Mot de passe : <recu dans un mail de la FFBad>

En cas d'oubli, n'hésitez à cliquer sur « Mot de passe oublié ? »

2- Dans la barre de recherche, tapez « imbc92 » et sélectionnez « Un club »

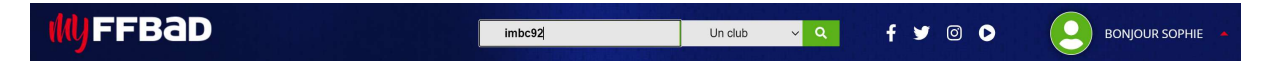

3- Cliquez sur le nom du club : il est proposé de renouveler sa licence dans ce club

### RÉSULTATS

| LOGO    | NOM ↓ <sup>≜</sup>                | SIGLE 🖨 | Comité 🖨    | LIGUE 🖨     | VILLE/CODE POSTAL 🗢                | LABEL | PRATIQUES | LIEN         |
|---------|-----------------------------------|---------|-------------|-------------|------------------------------------|-------|-----------|--------------|
| IMBC 92 | <u>Issy Les Mx Badminton Club</u> | IMBC92  | <u>CD92</u> | <u>LIFB</u> | <u>lssy-les-Moulineaux</u> (92130) | ***   |           | VOIR LE CLUB |

#### Pour une nouvelle licence

1-bis – Se connecter à https://imbc92.ffbad.club/inscription

#### A partir d'ici, la procédure est la même.

4- Vous arrivez sur cette page, cliquer sur « OK »

# FORMULAIRE D'ADHÉSION

×

#### Bonjour,

Bienvenue sur le formulaire d'adhésion en ligne du Issy Les Mx Badminton Club (IMBC92).

Attention si vous êtes actuellement licencié(e) à la FFBaD, vous pouvez soit renouveler votre adhésion à IMBC92 soit effectuer le transfert de club vers IMBC92 à partir de votre Espace Licencié.

Si lors de la saison précédente, vous n'étiez ni adhérent à IMBC92 ni dans un autre club de la FFBaD alors continuez sur le formulaire suivant.

Bien à vous, La Fédération Française de Badminton.

OK !

5- Vérifier les données des encarts « Vos informations » et « Vos coordonnées et contact » (pour les renouvellements) ou Saisir les informations (pour les nouvelles licences)

## VOS INFORMATIONS

Vos informations de licencié

#### VOS COORDONNÉES ET CONTACTS

Saisissez vos coordonnées et informations de contact

#### 6- Renseigner les infos spécifiques demandées par le bureau IMBC

### FORMULAIRE D'ADHÉRENT POUR ISSY LES MX BADMINTON CLUB

7- Si il s'agit d'une inscription pour un enfant mineur, remplir les autorisations :

RESPONSABLE(S) LÉGAUX

8- Répondre au questionnaire de santé (ou Déposer un certificat médical)

### **QUESTIONNAIRE DE SANTÉ QS-SPORT**

Ce questionnaire de santé permet de savoir si vous devez fournir un certificat médical pour renouveler votre licence sportive.

Une seule réponse « Oui » a pour conséquence de devoir fournir un nouveau certificat médical.

8 bis – Déposer un certificat médical et renseigner la date du certificat

| <b>CERTIFICAT MÉDICAL</b><br>Il est obligatoire pour toute<br>ans. | demande d'inscription ou si | votre dernier certificat médical date de p | olus trois |
|--------------------------------------------------------------------|-----------------------------|--------------------------------------------|------------|
|                                                                    | Date du certificat méd      | lical *                                    |            |

9- Cocher la case de l'assurance après avoir lu les conditions

## GARANTIES DE L'ASSURANCE GENERALI

10- Remplir les cases « RGPD », « Droit à l'image pour les associations » et « Documents internes à l'association »

RGPD

## DROIT À L'IMAGE POUR LES ASSOCIATIONS

## **DOCUMENTS INTERNES À L'ASSOCIATION**

11- Choisir le tarif adéquat et fournir le justificatif si nécessaire (le choix des créneaux n'apparait entièrement que lorsque le tarif est sélectionné)

|                                          | <b>)</b> |                  |
|------------------------------------------|----------|------------------|
| Réduit réinscription (étudiant, chômeur) |          | 189.00 €         |
| Réduit (étudiant, chômeur)               |          | <b>1</b> 99.00 € |
| Normal réinscription (adulte)            |          | 249.00 €         |
| Normal (adulte)                          |          | 259.00 €         |

| Ou                                            | • |          |
|-----------------------------------------------|---|----------|
| Réduit réinscription (jeunes moins de 18 ans) |   | 189.00 € |
| Réduit (jeunes moins de 18 ans)               |   | 199.00 € |

12- Choisir vos réductions et les justificatifs adéquats

## RÉDUCTIONS

POUR CERTAINES RÉDUCTIONS, IL VOUS FAUDRA FOURNIR UN JUSTIFICATIF

- Isséen (-10%)
- Paire (parent + enfant) (-10%)

# RÉDUCTIONS

POUR CERTAINES RÉDUCTIONS, IL VOUS FAUDRA FOURNIR UN JUSTIFICATIF

- Isséen (-10%)
- Paire (parent + enfant) (-10%)

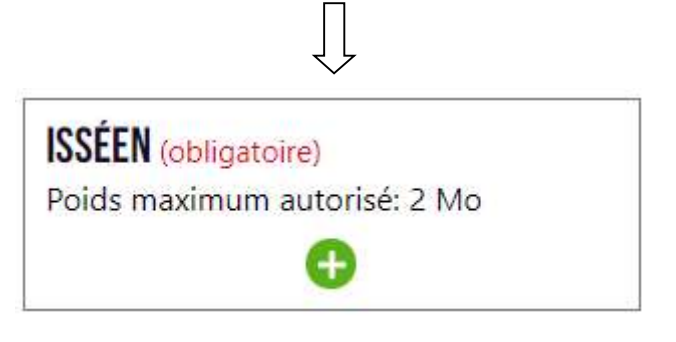

#### 13- Choisir l'option (gratuite) qui vous convient : votre créneau => **1 seul créneau par semaine** en plus du créneau de jeu libre du week-end accessible à tous les adhérents

|                                                                                                    | ) |
|----------------------------------------------------------------------------------------------------|---|
| • Jeudi - Colombier - Adultes Niveau 1 (+0€)<br>Jeudi - 19h00-20h30 - Adultes Niveau 1                                                                                                    |   |
| <ul> <li>Jeudi - Colombier - Equipes départementales (+0€)</li> <li>Jeudi - 20h30-22h30 - Entrainement équipes départementales</li> </ul>                                                                                                    |   |
| <ul> <li>Jeudi - St-Nicolas - Adultes Niveau 1 (+0€)</li> <li>Jeudi - 21h00-22h30 - Adultes niveau 1</li> </ul>                                                                                                    |   |
| <ul> <li>Jeudi - St-Nicolas - Adultes Niveau 2 (+0€)</li> <li>Jeudi - 19h30-21h00 - Adultes Niveau 2</li> </ul>                                                                                                    |   |
| <ul> <li>Lundi - St-Nicolas - Adultes Niveau 2 (+0€)</li> <li>Créneau du lundi soir 20h30-22h30 / Adultes Niveau 2</li> </ul>                                                                                                    |   |
| <ul> <li>Lundi et Merc Palais des Sports - Equipes 1/2 (+0€)</li> <li>Créneaux d'entraînement des équipes 1 et 2 (l'inscription sur ce créneau est soumis à l'approbation des entraîneurs et de la DT) :</li> <li>Lundi de 19h à 21h</li> <li>Mercredi de 21h à 22h30</li> </ul> |   |

Vous pouvez retrouver les différents créneaux et gymnases sur notre site : <u>http://imbc92.fr/infos-pratiques/creneaux/</u>

#### http://imbc92.fr/infos-pratiques/gymnases/

14- Choisir le mode de paiement : Carte bancaire ou Autres (Chèque, espèces, chèques-vacances, Pass92).

| CHOIX DU PAIE<br>Sélectionnez vot | <b>MENT</b><br>re mode de paiement |            |  |
|-----------------------------------|------------------------------------|------------|--|
|                                   | Carte bancaire                     | States     |  |
| 15- Choisir les                   | s modalités de paiement en cart    | e bancaire |  |

| MODALITÉ DE PAIEMENT   |                      |                      |                                                |  |  |  |  |  |  |  |
|------------------------|----------------------|----------------------|------------------------------------------------|--|--|--|--|--|--|--|
| O Paiement en une fois | O Paiement en 2 fois | • Paiement en 3 fois | Mensualité 1 de 74.7€<br>Mensualité 2 de 74.7€ |  |  |  |  |  |  |  |

# **VOUS ALLEZ SOUMETTRE VOTRE DOSSIER**

En cliquant sur le bouton ci-dessous, vous confirmez que les informations fournies sont bien valides.

|                                                                                                    | JE SOUMETS MON DOSSIER                                                                                                    |         |         |
|----------------------------------------------------------------------------------------------------|----------------------------------------------------------------------------------------------------|---------|---------|
| 17- Payer en carte bancaire                                                                                                    |                                                                                                    |         |         |
|                                                                                                    |                                                                                                    |         |         |
| Informations sur la transaction<br>INTRASSOC<br>Référence de la transaction :<br>MB2500745681<br>Identifiant du commerçant :<br>211000031660036 | Informations de la carte   Veuillez saisir les informations de votre paiement   Numéro de carte :   Date d'expiration :   Mois : 01    Année : 2020    Cryptogramme visuel :   ?                      | VISA    | • =     |
| Montant de la transaction :<br>83,00 €                                                                                                    | Salon votre établissement bancaire, vous pourrez être redirigé vers la page d'authentification de<br>votre banque avant la validation de votre paiement.<br>Verified by<br>VISA Mostercord<br>seconse | Annuler | Valider |

- 18- Une validation sera nécessaire de notre côté : vérification des justificatifs. Le premier paiement en carte bancaire ne sera effectif qu'une fois que nous aurons validé votre dossier.
- 19- Pour tous les autres moyens de paiement (chèque, espèces, chèques-vacances, Pass92), merci de nous contacter à <u>inscriptions@imbc92.fr</u>

#### **Retrouver son numéro de licence :**

Pour récupérer son numéro de licence, aller sur <u>www.badiste.fr</u> puis sur la gauche cliquer sur « Les joueurs » => « Rechercher »

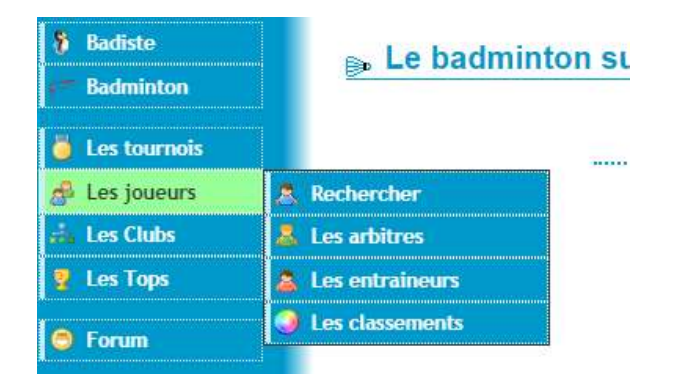

×

#### Tapez vos nom et prénom

| Nom             | lucas                  |
|-----------------|------------------------|
| Prénom          | ludovic                |
| Licence         |                        |
| Genre           | Tous 🗸                 |
| Classement      | Tous V                 |
| Categorie       | Tous 🗸                 |
|                 |                        |
| Ligue           | Sélectionnez une ligue |
| Ville           |                        |
| Sigle du Club   |                        |
|                 |                        |
| Nb de résultats | 50 ~                   |
|                 | Rechercher             |

Si vous n'avez pas d'homonyme, cela vous enverra sur votre page Myffad.

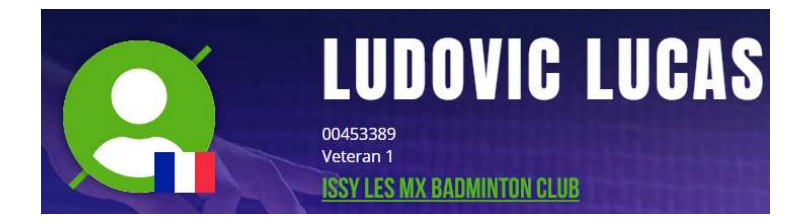

Sinon, cela vous renverra à un tableau comme celui-ci :

| Résultat de la recherche                                                 |   |      |     |     |     |       |       |       |       |          |  |
|--------------------------------------------------------------------------|---|------|-----|-----|-----|-------|-------|-------|-------|----------|--|
| Nom Prénom Genre Catégorie S D M Moy S Moy D Moy M Moy Licence Muté pays |   |      |     |     |     |       |       |       |       |          |  |
| Christophe LUCAS                                                         | Н | Vet5 | D9  | D7  | D8  | 13.09 | 78.52 | 18.87 | 36.83 | 00126654 |  |
| Christophe LUCAS &                                                       | Н | Vet1 | P12 | P12 | P12 | 0.01  | 0.01  | 0.01  | 0.01  | 06811782 |  |
| Christophe LUCAS 🗗                                                       | Н | Vet1 | P12 | P12 | P12 | 0.17  | 1.00  | 0.17  | 0.45  | 07275453 |  |

Cliquez sur celui qui vous ressemble le plus (par âge ou par classement)

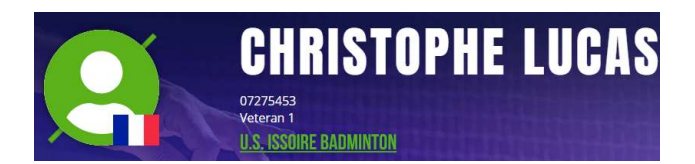

Vous pourrez voir alors le club dans lequel le joueur est inscrit et donc s'il s'agit bien de vous.

Si vous ne vous trouvez pas malgré tout, envoyez nous un email à inscriptions@imbc92.fr

Pour les « mot de passe oublié », il faudra renseigner les 8 chiffres (y compris les 0 devant).